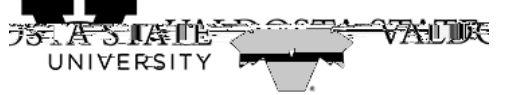

## Granting Access to an Authorized User(s)

## TO GRANT ACCESS FOR AN AUTHORIZED USER

## Menu Path: My Account > Authorized Users > Add Authorized User

- Enter the email address of the person you are granting access to
- Select Yes or No as applicable to the questions that follow
- Click Continue

| #                | My Account Make Payment | Help                        |                                                                                                    |                                |                                             |                                        |         |
|------------------|-------------------------|-----------------------------|----------------------------------------------------------------------------------------------------|--------------------------------|---------------------------------------------|----------------------------------------|---------|
|                  |                         | Authorized Users            | , e                                                                                                    |                                |                                             |                                        |         |
|                  |                         |                             | e others (parents, employe <mark>rs, et</mark> c.) the ab<br>of 1974. <mark>com (c)XPA), your studerit finan</mark> | ality to access your acco      | unt information <mark>. In c</mark> omplian | ce with the Fam <mark>ily Ed</mark> uc | ational |
| 11_              |                         | /* Salitifized user is your | writter 100 sent that an individual n                                                                               | nay visit kati ina trako<br>EE | and the Patien and ma                       |                                        |         |
| 2                |                         |                             |                                                                                                    |                                |                                             |                                        |         |
|                  |                         |                             |                                                                                                    |                                |                                             |                                        |         |
|                  |                         |                             |                                                                                                    |                                |                                             |                                        |         |
|                  |                         |                             |                                                                                                    | annannis <mark>n</mark> " a    | ussessann.<br>∰n                            | 8998<br>8000                           |         |
| 80<br>81         |                         |                             | 10 <sup>00</sup> 788881000880 <sup>00</sup> 8                                                                       |                                | III II II II II II II II II II II II II     |                                        | 1       |
| <sup>e</sup> ner |                         |                             |                                                                                                    |                                |                                             |                                        |         |

• The following screen will appear - Click 'I Agree' and then Print or Continue

| Ac n° n°t to Add A      | uthorized User                                                                                        |                                               | ×       |
|-------------------------|----------------------------------------------------------------------------------------------------|-----------------------------------------------|---------|
| I hereby authorize Vald | sta State University to grant and Trayone                                                             | s an full access to my accounts, incl         | uding a |
| y to view all billing   | ng statementus and way ament history, and/or mak<br>in a randour checking alt good in onlianged and a | e payments accordingly. My pa                 | ment m  |
|                         |                                                                                                    |                                               |         |
|                         |                                                                                                    |                                               |         |
|                         |                                                                                                    | າວວະເປັນການການສະຫະການເປັນຜູ້ປະການການສະຫະກາ    |         |
| ll .                    |                                                                                                    |                                               |         |
| M                       |                                                                                                    | n suite anna anna anna anna anna anna anna an |         |
| N<br>N⊒stras            | 1. Is will be prosecuted to the follest                                                               | extent of the law.                            |         |
|                         | 1 is wit be prosecuted to the follest                                                                 | extent of the law.                            |         |
|                         | 1 is wit be prosecuted to the follest                                                                 | extent of the law.                            |         |

• Note: An e-mail notice will be sent to authorize users providing instructions on how to log in.

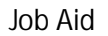

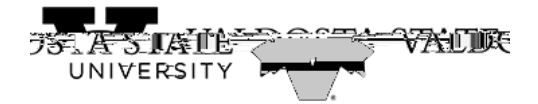

## TO UPDATE AUTHORIZED USERS

Menu Path: My Accunth: >37(O)dc TEz (c)(Me)d>.7MeS